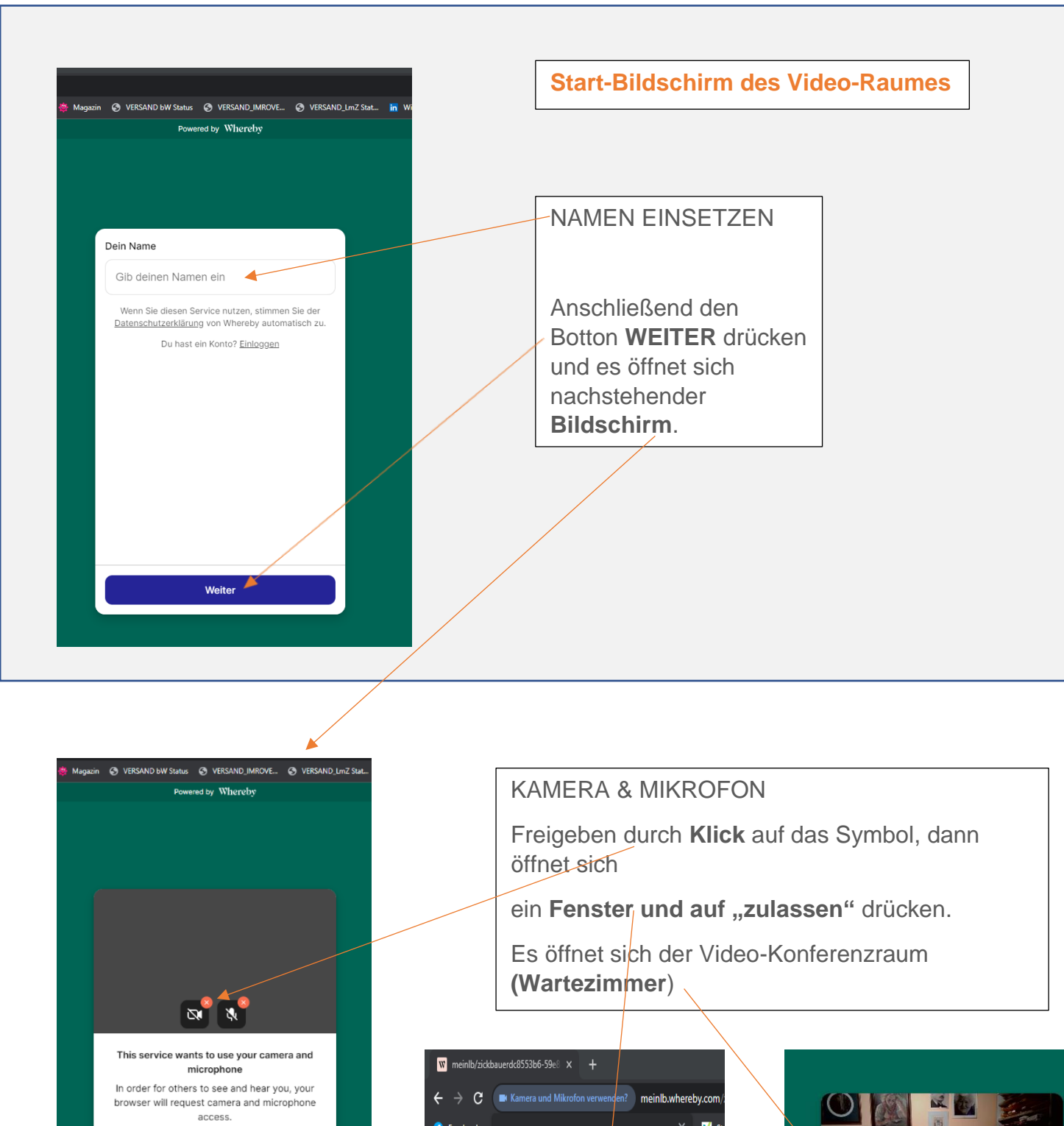

Erlaubnis anfragen

📈 St 🚯 Facebook meinlb.whereby.com möchte: Deine Kamera verwenden Mikrofon verwenden ML Star Zulassen Blockieren FULL HD webcam (1bcf:2284) Standard - Mikrofon (USB Microphon... v Standard - Lautsprecher (Real... <u>Test</u> Letzter Schritt: Drück auf den Button "MEETING **TEILNEHMEN"** – Meeting teilnehmen geschafft, der

٩

V